## **UMESCHANDRA COLLEGE**

13, Surya Sen Street, Kolkata – 700012

&

FC-129, Sector-III, Salt Lake, Kolkata – 700106

Ref.No. <u>09</u>/SS-SM/2020-21

Date: 03.02.2021

## **NOTICE**

It is hereby notified to the eligible candidates that the Online Admission process for the **B.Com. Year - 2 (Semester – III & IV) (Hons. & Gen.)** and **B.Com. Year – 3** (**Semester – V & VI) (Hons. & Gen.)** for both the Campuses will be starting on and from 3<sup>rd</sup> February, 2021 to 18<sup>th</sup> February, 2021. Students should visit Student Login from College website and login using Userid and Password (Password will be Userid if not changed). <u>Students are directed to carefully follow the following</u> <u>Instructions for Online Admission and Payment Procedure.</u>

It is also instructed to the students to keep the hard copy of the Admission Form and Fees Receipt for future references as these will be required for Examination form fill up.

**Requisite Fees:** 

Semester - III, IV Honours: Rs. 5480/-

Semester – III, IV General: Rs. 5160/-

Semester –V,VI Honours: Rs. 5080/-

Semester –V,VI General: Rs. 4760/-

Principal Umescandra College

## **Procedure for Aimes Cloud Online Student Payment**

1. Use this URL <u>https://umcl-cloud.in/StudentPortal/Login.aspx</u> for AIMES student portal login page for Fees submission. You will land on this page.

|                                                                              | Setter and and                                                     |                                                                                                    |
|------------------------------------------------------------------------------|--------------------------------------------------------------------|----------------------------------------------------------------------------------------------------|
|                                                                              | Student Protal                                                     |                                                                                                    |
| Ng HLUB<br>Ng HLUB<br>Ng Ng LLUB<br>Ng Ng Ng Ng Ng Ng Ng Ng Ng Ng Ng Ng Ng N | Notice Click to Find your Student ID                               | Login Enter Student ID Center Password Forget Password Sogn In Cogn In Cogn II Cogn II Cogn II |
|                                                                              | FIND DETAILS                                                       |                                                                                                    |
|                                                                              | Select Course All Courses<br>Enter Name<br>Online Payment Schedule | * SHOW                                                                                                    |

a) For students who knows their **Studentid** and **password**, enter you details and click on **Sign In** button.

|                         | Umeschandra College<br>Affiliated to University of Calcutta since 1961 |                  |
|-------------------------|------------------------------------------------------------------------|------------------|
| Fees Payment            |                                                                        |                  |
| Learning HUB            |                                                                        |                  |
| Attendance nt Protal    |                                                                        |                  |
| Feedback<br>Supp Notice |                                                                        | Login            |
| Exa                     |                                                                        | TEST-1           |
| Notice                  |                                                                        | Remember me      |
| Library                 |                                                                        |                  |
|                         |                                                                        | Forgot Password? |
| (*marked above)         |                                                                        |                  |

b) For students who don't know their Studentid and password, select your Course from select Course dropdown and enter your Name and click on Show button, you will get your respective studentid and contact office for password.

| Notice                                                                 |                                               |                                                  |                                 |                                                              | Login            |                           |
|------------------------------------------------------------------------|-----------------------------------------------|--------------------------------------------------|---------------------------------|--------------------------------------------------------------|------------------|---------------------------|
|                                                                        |                                               |                                                  |                                 |                                                              | TEST-1           |                           |
|                                                                        |                                               |                                                  |                                 |                                                              | Remember me      |                           |
|                                                                        |                                               |                                                  |                                 |                                                              |                  |                           |
|                                                                        |                                               |                                                  |                                 |                                                              | Forgot Password? |                           |
|                                                                        |                                               |                                                  |                                 |                                                              |                  |                           |
| Click to Find yo                                                       | our Student ID                                |                                                  |                                 |                                                              |                  |                           |
|                                                                        |                                               |                                                  |                                 |                                                              |                  |                           |
|                                                                        |                                               |                                                  | FIND DET                        | AILS                                                         |                  |                           |
|                                                                        | Select Course                                 |                                                  | FIND DET                        | AILS                                                         |                  |                           |
|                                                                        | Select Course<br>Enter Name                   |                                                  | FIND DET<br>B.COM HONS          | AILS                                                         |                  | SHOW                      |
| Student ID                                                             | Select Course<br>Enter Name                   | ame                                              | FIND DET<br>B.COM HONS          | AILS ~                                                       |                  | SHOW                      |
| Student ID<br>126-1111-0417-17                                         | Select Course<br>Enter Name                   | ame<br>AHUL RAJ PANDEY                           | FIND DET<br>B.COM HONS<br>tahul | AILS<br>Father<br>PAPPU PANDEY                               |                  | SHOW 43                   |
| Student ID<br>126-1111-0417-17<br>126-1111-0418-17                     | Select Course<br>Enter Name<br>R#<br>R#       | ame<br>AHUL RAJ PANDEY<br>AHUL GUPTA             | FIND DET<br>B.COM HONS<br>tahut | Father<br>PAPPU PANDEY<br>Ramesh Gupta                       |                  | SHOW R                    |
| Student ID<br>126-1111-0417-17<br>126-1111-0418-17<br>126-1111-0418-17 | Select Course<br>Enter Name<br>R/<br>R/<br>R/ | ame<br>AHUL RAJ PANDEY<br>AHUL GUPTA<br>AHUL Jha | FIND DET<br>B.COM HONS<br>tatul | Father<br>PAPPU PANDEY<br>Ramesh Gupta<br>Sharwan kumar jiha |                  | SHOW 84<br>43<br>43<br>43 |

## 2. (After clicking on Sign in Button)

You will be logged in and Dashboard page will appear.

| AVES                          |                  |                    | Home                         | Password | Log Out |
|-------------------------------|------------------|--------------------|------------------------------|----------|---------|
| Name test                     | TUTORIAL         | QUESTION BANK      | ASSIGNMENT PRACTICE<br>(MCQ) |          |         |
| Course B.COM HONS             |                  |                    |                              |          |         |
| Student Panel Pay Fees Online | ASSIGNMENT (MCQ) | ASSIGNMENT (BROAD) | VIEW NOTICE                  |          |         |
| Pay Miscellaneous Fees        |                  |                    |                              |          |         |
| Payment History               |                  |                    |                              |          |         |
| Other Transaction             |                  | DAVIJENT LISTORY   |                              |          |         |
| Online Payment Status         | PATONLINE        | PATMENT HISTORY    | VIEW PROFILE                 |          |         |
| Document Upload               |                  | 202                |                              |          |         |
| View Profile                  |                  |                    |                              |          |         |
| View Subject                  | EXAM MARKS       | ATTENDENCE INFO    | ADMIT DOWNLOAD               |          |         |
| Feedback                      |                  |                    |                              |          |         |
| Apply Migration               |                  |                    | <b>(†</b> )                  |          |         |
|                               | SUPPORT          | FEEDBACK           | DOCUMENT UPLOAD              |          |         |
|                               | EXAM CENTER      |                    |                              |          |         |
|                               |                  |                    |                              |          |         |

Click on Pay Online button .

3. You will see this screen where you have to choose your **Semester** you are noticed to pay ,click on **Continue** button and check on checkbox **Tick to Confirm before payment**, **and click on Pay button**.

| AMES                                  | Home Password Log Out                                                                                                    |
|---------------------------------------|----------------------------------------------------------------------------------------------------|
| Rame test                             | PAYMENT FOR CBCS curriculam for SEMESTER : 3 Continue                                                                     |
| StudentID test-1<br>Course B.COM HONS | Pay Trank Payment Amount<br>Pay 49965 Admission Fees 3rd Semester 1                                                       |
| Student Panel                         | Note: Please note that after completion of the online payment if you do not get the receipt please contact college office |
| Pay Fees Online                       | with the transaction Id (will get after clicking on continue button ) after 48 hrs. Do Not Make Double Payment,           |
| Pay Miscellaneous Fees                | ✓Tick to Confirm before payment                                                                                           |
| Payment History                       |                                                                                                    |
| Other Transaction                     |                                                                                                    |
| Online Payment Status                 |                                                                                                    |
| Document Unload                       |                                                                                                    |
| View Profile                          |                                                                                                    |
| View Subject                          |                                                                                                    |
| Feedback                              |                                                                                                    |
| Support                               |                                                                                                    |
| Apply Migration                       | 1                                                                                                    |

4. After clicking on **Pay** button you will be redirected to **RazorPay** (payment gateway) page for payment.

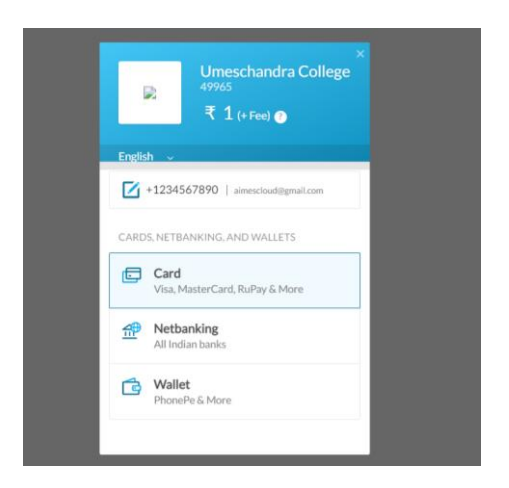

Click on which you want to make payment in.

After successful payment you will get your Receipt which you can **Print** it.